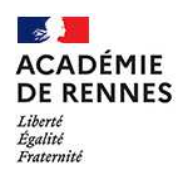

## Pix : Retirer l'affectation de la ressource Pix aux enseignants dans le GAR

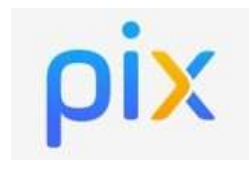

Mise à jour le 02/12/2020

### **Objectif du tutoriel :**

# Comment retirer l'affectation de la ressource Pix aux enseignants dans le GAR (Gestionnaire d'Accès aux Ressources)

### Contexte :

Pour accéder à Pix, il y a globalement 2 façons :

- Un compte avec adresse mail créé directement sur le site pix.fr
- Un compte sans adresse mail en passant par Toutatice

**Pour les élèves**, il est très fortement conseillé qu'ils aient des comptes sans mail et donc de **passer par Toutatice pour accéder à Pix**. Pour cela, il faut que le responsable d'affectation du GAR attribue aux élèves la ressource Pix dans le GAR.

**Pour les enseignants** en revanche, il ne faut pas attribuer la ressource Pix dans le GAR. Les enseignants ont besoin **d'un compte Pix avec une adresse mail** puisque c'est par ce biais que l'administrateur de Pix Orga pourra les inviter à rejoindre l'espace dédié à l'établissement. Il faut donc que les enseignants créent leurs comptes Pix directement sur <u>pix.fr</u> en utilisant de préférence l'adresse de messagerie académique.

Si la ressource Pix a déjà été affectée aux enseignants, le responsable d'affectation peut retirer la ressource avec la procédure suivante :

1. Aller dans le "Gestionnaire d'accès aux ressources numériques GAR" sur le bureau Toutatice

Gestionnaire d'accès aux ressources numériques GAR 🖻

2. Choisir le menu "Récupération des exemplaires par lot"

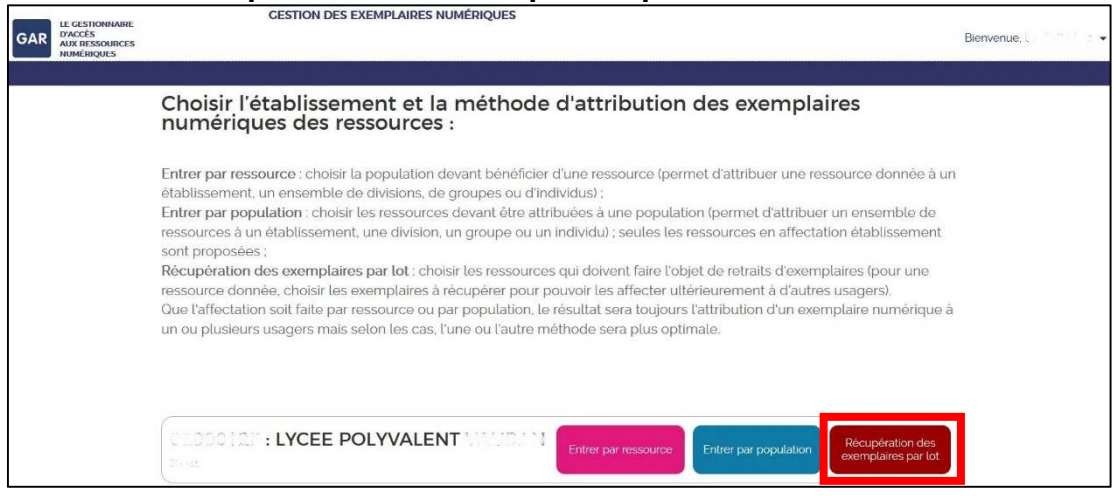

3. Choisir la ressource "Pix"

| GAR LE GESTIONNAIRE<br>D'ACCÈS<br>AUX RESSOURCES<br>NUMÉRIQUES | LE CESTIONIAIRE CESTION DES EXEMPLAIRES NUMÉRIQUES TARCES ANNAMERGES ANNAMERGES |     | ienvenue, I | le Ball Merg 🕶      |
|----------------------------------------------------------------|---------------------------------------------------------------------------------|-----|-------------|---------------------|
| Accueil > Récupération des exer                                | mplaires par lot                                                                |     |             |                     |
| Commence par Rechercher                                        |                                                                                 |     |             | iltre(s) actif(s) 🕞 |
| Votre sélection affiche : 9 résultat                           | (5)                                                                             |     |             |                     |
| Maths Spécialite                                               | é Tle (2020) - Manuel numérique enseignant                                      | 3   | 1           | 4                   |
| Pearitrees<br>BROCELIAND                                       |                                                                                 | 507 | 643         | 1150                |
|                                                                | ie terminales - Manuel numérique professeur premium - Ed. 2020<br>v             | 1   | 1           | 2                   |
|                                                                |                                                                                 | ŵ   | 2037        | ~                   |

### 4. Cliquer sur "filtres actifs"

| GAR LE CESTIONNAL<br>D'ACCÈS<br>AUX RESSOURC<br>NUMÉRIQUES    | RE CESTION DES EXEMPLAIRES NUMÉRIQUES                                                            | Bienvenue, 1                                 |
|---------------------------------------------------------------|--------------------------------------------------------------------------------------------------|----------------------------------------------|
| Accueil > Récupér                                             | ation des exemplaires par lot > Récupérer les exemplaires des individus  Commence par Rechercher | Afficher les filtres<br>O Filtre(s) actif(s) |
| Récapitulatif de<br>l'ensemble de vos                         | Sélectionner les 1548 résultats                                                                  |                                              |
| Sélectionnées o<br>Disponibles ∞                              |                                                                                                  |                                              |
| Attribués 2037<br>Total ×                                     | £ A Emmanuelle                                                                                   |                                              |
| Rècupérer les<br>exemplaires aux<br>individus<br>sélectionnés | □ <u></u> _ A Charles                                                                            |                                              |
|                                                               |                                                                                                  |                                              |

5. Dans la colonne "Public cible", cocher les cases "Enseignant" et "Documentaliste" puis "Appliquer le filtre"

| GAR LE CESTIONN<br>D'ACCÈS<br>AUX RESSOU<br>NUMÉRIQUE                                            | CESTION DES EXEMPLAIRES NUMÉRIQUES      PACCES     AUX RESSOURCES     NUMÉRIQUES      Biervenue,      Biervenue,      Bie |                                                                                                    |                                                             |                                                                                                    |                                                |
|--------------------------------------------------------------------------------------------------|----------------------------------------------------------------------------------------------------|----------------------------------------------------------------------------------------------------|-------------------------------------------------------------|----------------------------------------------------------------------------------------------------|------------------------------------------------|
| Accueil > Récup                                                                                  | ération des exemplaires par lot $\rightarrow$ .                                                                                                    | Récupérer les exemplaires des individ                                                                                                    | lus                                                         |                                                                                                    |                                                |
| pix_Px                                                                                           | Commence par Rechercher                                                                                                    | <                                                                                                    |                                                             |                                                                                                    | o Filtre(s) actif(s) 🭝                         |
| Récapitulatif de                                                                                 | Niveau / Formation                                                                                                    | Matières/Enseignements                                                                                                    | Public cible :                                              | Divisions                                                                                                    |                                                |
| l'ensemble de vos<br>sélections<br>Sélectionnées o<br>Disponibles =<br>Attribués 2037<br>Total = | I-ST2S (SECTION EURO)     I-ST2S (SECTION EURO)     I-ST2S CC & TECHNO SANTE -     I-ST1 BICOHIME-BIOLOGIE- BICIEGHNALOGIE     I-ST1 SCIPHYSCHIM EN LABO.     I-ST1 SCIPHYSCHIM EN LABO.     I-ST1 SCIPHYSCHIM EN LABO.                                                                                                    | ACCOMPAGNEMENT PERSON. ALLEMAND LV2 ANALYSE ET METHODES EN D. ANALYSE D'ACONSTIC, MAIN. ANGLAS LANGUE DE SECTIO. ANGLAS LANGUE DE SECTIO. ANGLAS LV3 | Eléve     Aufre personnel     Enseignant     Cocumentaliste | I LERE ANNEE CAP ATMF.  I LERE ANNEE CAP SM  LERE ANNEE CAP SM  LERE PRO MULE  LERE PRO MULE  L |                                                |
| Récupérer les<br>exemplaires aux<br>individus<br>sélectionnés                                    |                                                                                                    |                                                                                                    |                                                             |                                                                                                    | (Applagar les filtes) (Réstitutes r les filtes |

6. Cocher la case "Sélectionner les XXX résultats" puis cliquer sur "Récupérer les exemplaires attribués aux individus sélectionner"

| GAR                                                                        | LE GESTIONNA<br>D'ACCÈS<br>AUX RESSOUR<br>NUMÉRIQUES | ae CESTION DES EXEMPLAIRES NOMERIQUES                                   | Bienvenue, E           |
|----------------------------------------------------------------------------|------------------------------------------------------|-------------------------------------------------------------------------|------------------------|
| Accuei                                                                     | l 🗦 Récupé                                           | ation des exemplaires par lot 🚿 Récupérer les exemplaires des individus |                        |
| pix_ <sup>Pix</sup>                                                        |                                                      | Commence par Rechercher                                                 | 2 Filtre(s) actif(s) 🗢 |
| Récapitula<br>l'ensemble<br>sélections                                     | tif de<br>e de vos                                   | ⊡Sélectionner les ≥ ∵) résultats                                        |                        |
| Sélectionnée                                                               | s :0                                                 |                                                                         |                        |
| Disponibles<br>Attribués<br>Total                                          | 80<br>20/37<br>00                                    | 2 <u>Andrea Emmanuelle</u>                                              |                        |
| Récupérer les<br>exemplaires<br>attribués aux<br>individus<br>sélectionnés | érer les<br>olaires<br>és aux<br>ridus               | Charles                                                                 |                        |
|                                                                            |                                                      |                                                                         |                        |